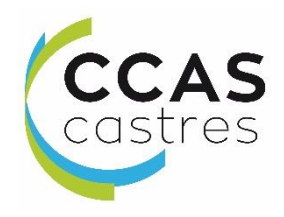

# Espace citoyens

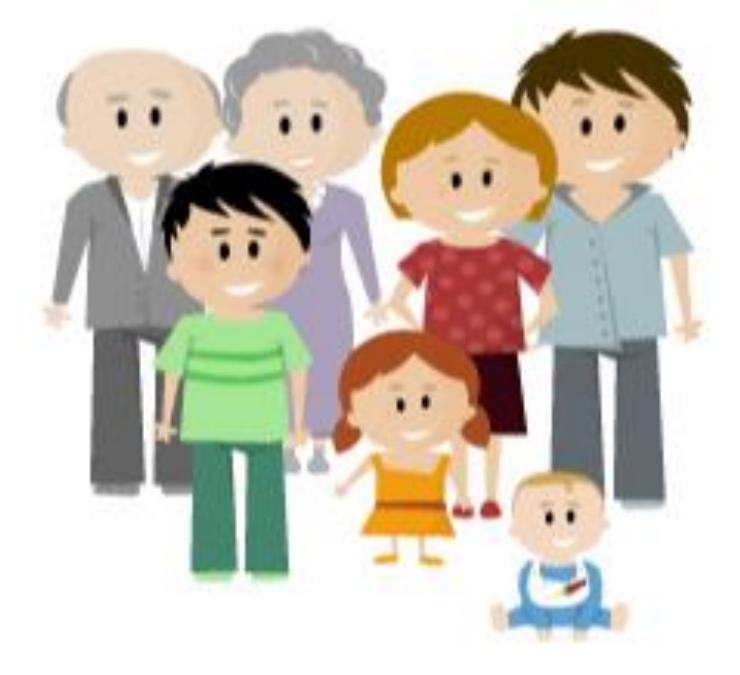

### www.espace-citoyens.net/ccas-castres

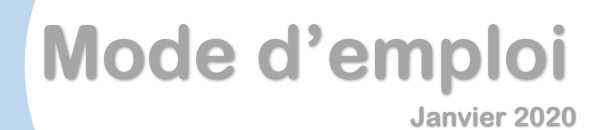

Depuis le 1<sup>er</sup> janvier 2020, le Centre Communal d'Action Sociale de la Ville de Castres, met à votre disposition, un portail internet : l'Espace Citoyens.

Cette plateforme vous permet d'accéder à vos factures et de les régler à distance.

Pour en profiter, il vous faut simplement créer votre compte personnel.

D'autres services devraient venir enrichir votre Espace Citoyens.

## Rendez-vous sur <u>www.espace-citoyens.net/ccas-castres</u>

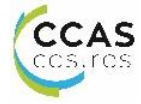

Cette table des matières a été élaborée afin de vous accompagner dans vos démarches.

#### Table des matières

| 1. BIENVENUE SUR VOTRE ESPACE         | 4  |
|---------------------------------------|----|
| 2. CREATION D'UN ESPACE PERSONNEL     | 5  |
| 3. ACCEDER A VOTRE ESPACE PERSONNEL   | 13 |
| 4. MON ESPACE                         | 14 |
| 5. MES FACTURES                       | 15 |
| 6. CREATION D'UNE ADRESSE DE COURRIEL | 19 |
| 7. COMMENT OBTENIR DE L'AIDE          | 23 |

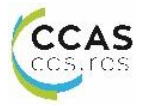

#### **1. BIENVENUE SUR VOTRE ESPACE**

Après avoir saisie l'adresse <u>www.espace-citoyens.net/ccas-castres</u> dans votre navigateur Internet vous accéder directement sur la page d'accueil de l'Espace Citoyen du Centre Communal d'Action Sociale de Castres

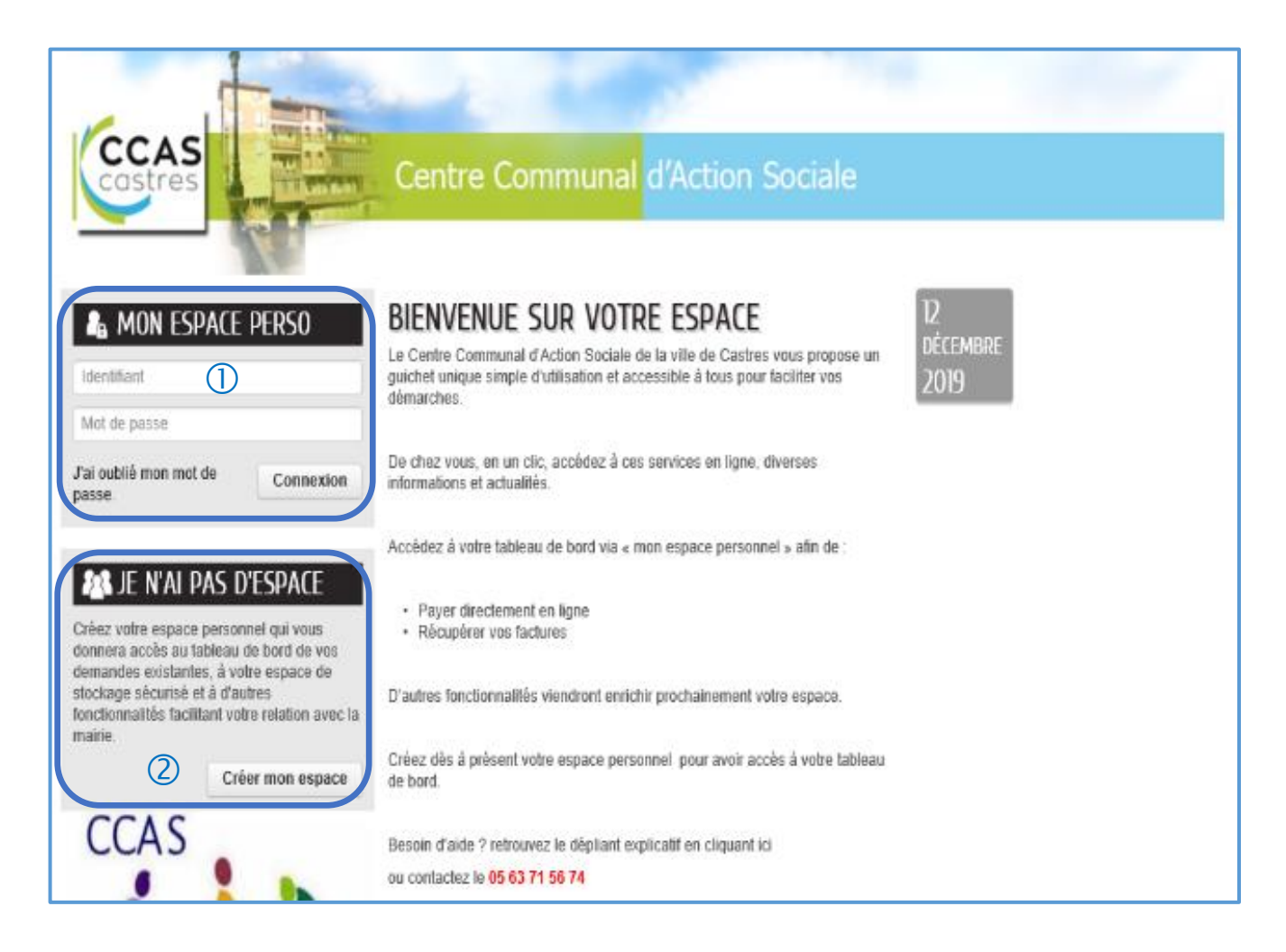

Vous pouvez

- Accéder à votre espace personnel (reportez-vous page 13)
- Créer un espace (reportez-vous page 5)

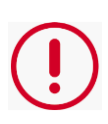

Pour créer un compte personnel vous devez impérativement avoir une adresse de courriel.

Si vous n'en avez pas, reportez à vous à la page 16 de ce document. Le Centre Communal d'Action Sociale vous guidera pour en créer une en quelques clics.

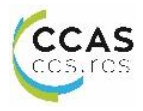

#### 2. CREATION D'UN ESPACE PERSONNEL

#### a. Bienvenue

Vous accédez à la page d'accueil « Bienvenue » © Votre inscription va comporter 5 étapes, représentées par les <u>différents logos</u>.

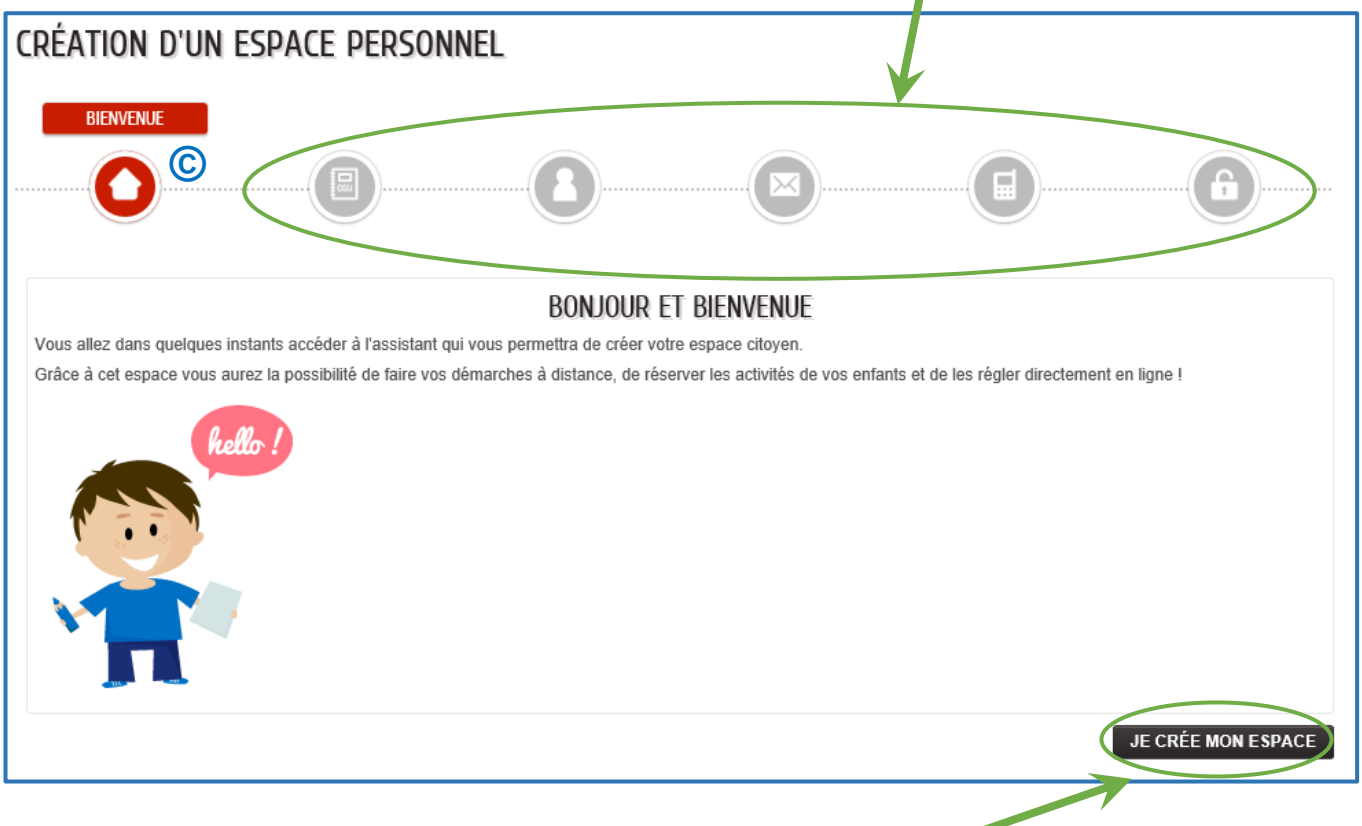

Cliquez sur « JE CREE MON ESPACE »

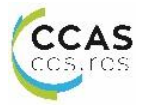

#### b. CGU

Vous accédez à la page « CGU » (Conditions Générales d'Utilisation) ©

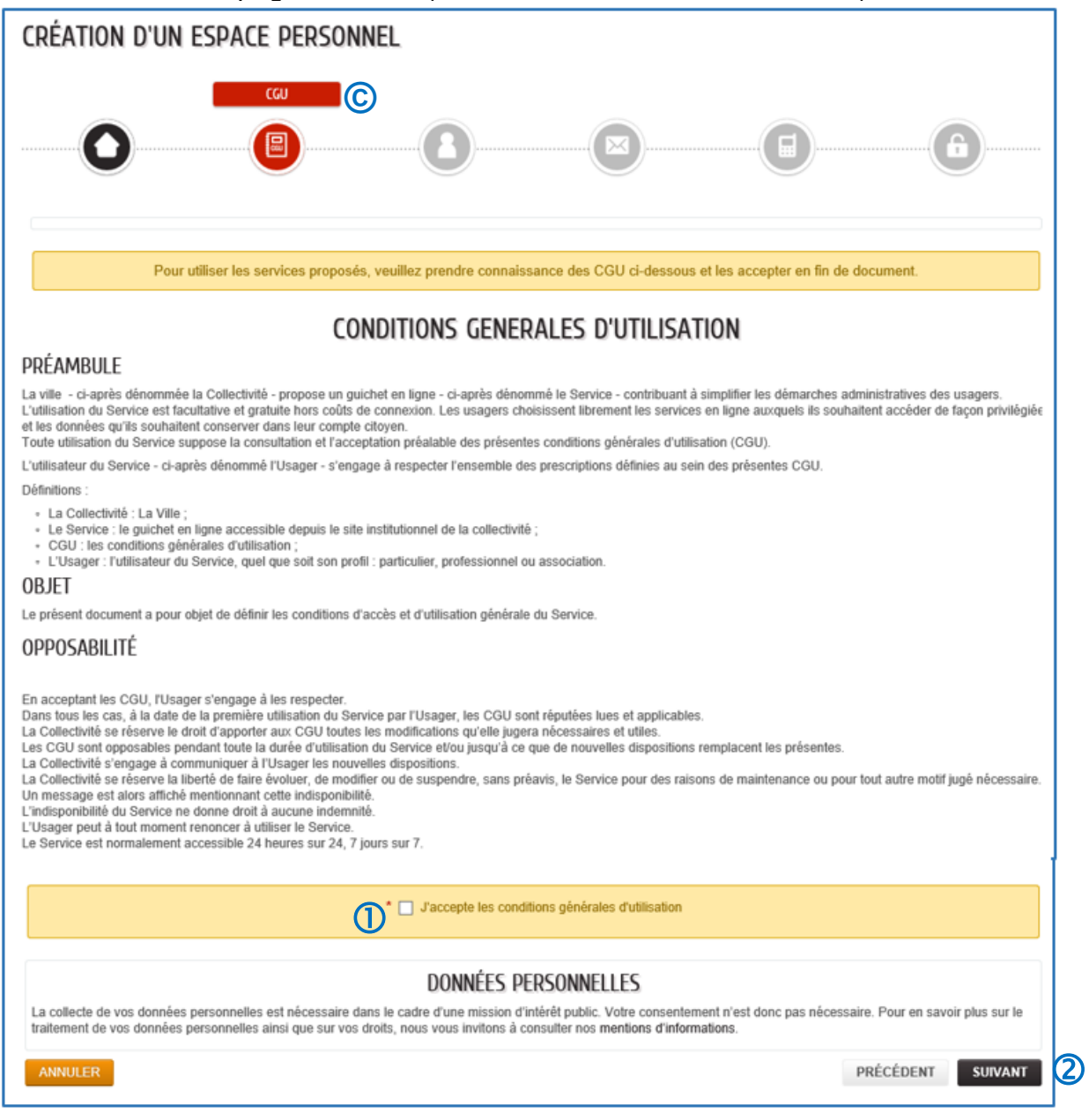

Après avoir lu les Conditions Générales d'Utilisation, vous devez

- les accepter en cochant la case « J'accepte les conditions générales d'utilisation » ①
- puis cliquez sur « SUIVANT ». ②

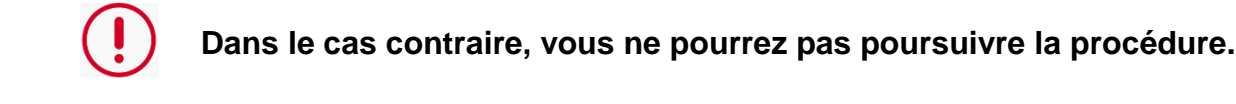

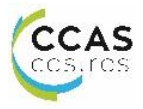

#### c. IDENTITE

Vous accédez à la page « IDENTITE » ©

| CRÉATION D'UN ESPACE PERSONNEL    |                        |  |  |  |  |
|-----------------------------------|------------------------|--|--|--|--|
|                                   | IDENTITÉ               |  |  |  |  |
|                                   |                        |  |  |  |  |
|                                   | IDENTITÉ               |  |  |  |  |
| * Civilité                        |                        |  |  |  |  |
| * Nom usuel                       |                        |  |  |  |  |
| Nom de naissance                  |                        |  |  |  |  |
| * Prénom(s)                       |                        |  |  |  |  |
| Date de naissance                 |                        |  |  |  |  |
| Pays de naissance                 |                        |  |  |  |  |
| Département de naissance          |                        |  |  |  |  |
| Commune de naissance              |                        |  |  |  |  |
| Photo                             | Changer d'image        |  |  |  |  |
|                                   |                        |  |  |  |  |
| ANNULER                           | PRÉCÉDENT              |  |  |  |  |
| Renseignez votre identité puis cl | liquez sur « SUIVANT » |  |  |  |  |

Les intitulés précédés d'un astérisque sont obligatoires.

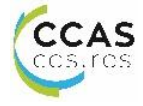

#### d. ADRESSE

Vous accédez à la page « ADRESSE » ©

| CRÉATION D'UN ESPACE PERSONNEL |           |
|--------------------------------|-----------|
|                                |           |
|                                | ADRESSE   |
| Numéro                         |           |
| Nom de la voie                 | 9         |
| Bâtiment                       | t         |
| Appartement                    | t         |
| Complément                     | t         |
| Code postal                    |           |
| Ville                          | ə         |
| Pays                           | \$        |
| ANNULER                        | PRÉCÉDENT |
|                                | 1         |

Complétez les informations concernant votre adresse, puis cliquez sur « SUIVANT ».

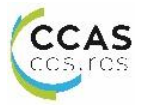

#### e. MOYENS DE CONTACT

Vous accédez à la page « MOYENS DE CONTACT » ©

| CRÉATION D'UN ESPACE PERSONNEL     |                   |           |
|------------------------------------|-------------------|-----------|
|                                    |                   |           |
|                                    | MOYENS DE CONTACT |           |
| Téléphone                          |                   | 0         |
| Mobile                             |                   | 0         |
| Fax                                |                   | 0         |
| * Courriel                         | [                 |           |
| Moyen de contact préféré           | Courriel          | ]         |
| ANNULER                            |                   | PRÉCÉDENT |
| Indiauaz voc movene de contect pui |                   |           |

Indiquez vos moyens de contact puis cliquez sur « SUIVANT ».

Attention, la saisie de l'adresse « Courriel » est obligatoire sous peine de ne pouvoir procéder à votre création de compte.

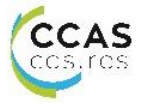

#### f. AUTHENTIFICATION

Vous accédez à la page « AUTHENTIFICATION » © Cette étape se décompose en trois actions > l'authentification

- ➢ les services
- > le contrôle de sécurité

| CRÉATION D'UN ESPACE PERSONNEL                                                                                                    |
|----------------------------------------------------------------------------------------------------|
|                                                                                                    |
| AUTHENTIFICATION                                                                                                    |
| * Nom d'utilisateur                                                                                                    |
|                                                                                                    |
| * Mot de passe                                                                                                    |
| Le mot de passe doit contenir au minimum 8 caractère(s) dont au moins : 1 minuscule(s), 1 chiffre(s)                                                                                                    |
| * Confirmation du mot de passe                                                                                                    |
|                                                                                                    |
| SERVICES         Vous avez la possibilité de saisir les clés d'accès à différents services proposés sur le portail.         La clé d'accès à un service vous est fournie par ce dernier si vous y êtes connus.         Cette saisie vous permet d'accéder à l'ensemble des démarches et publications fournies par le service.         Vous serez en mesure de renseigner ultérieurement ces informations dans la 'modification de votre Espace' si vous n'avez pas la possibilité de les saisir immédiatement.         Service Clé         Action sociale |
| CONTRÔLE DE SÉCURITÉ                                                                                                    |
|                                                                                                    |
| Cliquez sur <b>le camion</b>                                                                                                    |
| ⊷ 🛧 🛱 👁 🚛 🛥 😋 🕢                                                                                                    |
| ANNULER PRÉCÉDENT VALIDER                                                                                                    |

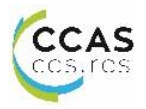

#### AUTHENTIFICATION

| CRÉATION D'UN ESPACE PERSONNEL                                                                                                    |
|----------------------------------------------------------------------------------------------------|
|                                                                                                    |
| AUTHENTIFICATION                                                                                                    |
| * Nom d'utilisateur                                                                                                    |
| * Mot de passe                                                                                                    |
| Le mot de passe doit contenir au minimum 8 caractère(s) dont au moins : 1 minuscule(s), 1 chiffre(s)  * Confirmation du mot de passe |

Choisissez

- un nom d'utilisateur ①
- un mot de passe ② en respectant le nombre de caractère et le type de caractère demandé.
- Confirmez votre mot de passe 3

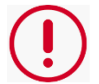

Ces identifiants vous seront demandés à chaque connexion. Gardez-les précieusement

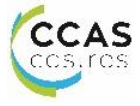

-0

| SERVICES                                                                                                    |                                                                                                    |   |  |  |  |  |  |
|----------------------------------------------------------------------------------------------------|----------------------------------------------------------------------------------------------------|---|--|--|--|--|--|
|                                                                                                    | Vous avez la possibilité de saisir les clés d'accès à différents<br>services proposés sur le portail. |   |  |  |  |  |  |
| 1                                                                                                    |                                                                                                    |   |  |  |  |  |  |
|                                                                                                    |                                                                                                    |   |  |  |  |  |  |
| Vous serez en mesure de renseigner ultérieurement ces<br>informations dans la 'modification de votre Espace' si vous<br>n'avez pas la possibilité de les saisir immédiatement. |                                                                                                    |   |  |  |  |  |  |
| Service Clé                                                                                                    |                                                                                                    |   |  |  |  |  |  |
| Action sociale                                                                                                    |                                                                                                    | ] |  |  |  |  |  |
|                                                                                                    |                                                                                                    |   |  |  |  |  |  |

#### SERVICES

Renseignez votre « Service Clé » ① Cette clé d'accès vous a été communiquée par courriel ou voie postale. Dans le cas contraire, rapprochez-vous de l'Espace Seniors Téléphone 05.63.71.56.13 Courriel <u>espace.seniors@ville-castres.fr</u>

#### **CONTRÔLE DE SECURITE**

La validation de votre compte personnel, nécessite l'exécution d'une action de contrôle.

|         |   |   | CON | itrôle   | de séci   | JRITÉ |       |           |         |   |
|---------|---|---|-----|----------|-----------|-------|-------|-----------|---------|---|
|         |   |   | CI  | iquez sı | ur le t-s | hirt  | 2     |           |         |   |
|         | 1 | • | •   | -        | Q         |       | C (1) |           |         |   |
| ANNULER |   |   |     |          |           |       |       | PRÉCÉDENT | VALIDER | 3 |

- Répondez à la question mentionnée dans le cadre vert ②
- > en cliquant sur l'icône correspondant puis cliquez sur « VALIDEZ » 3

Vous pouvez

initier une nouvelle question en cliquant sur le bouton

Accéder à la question de manière auditive en cliquant sur le bouton

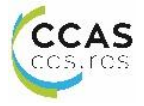

#### **3. ACCEDER A VOTRE ESPACE PERSONNEL**

#### A partir de la page d'accueil

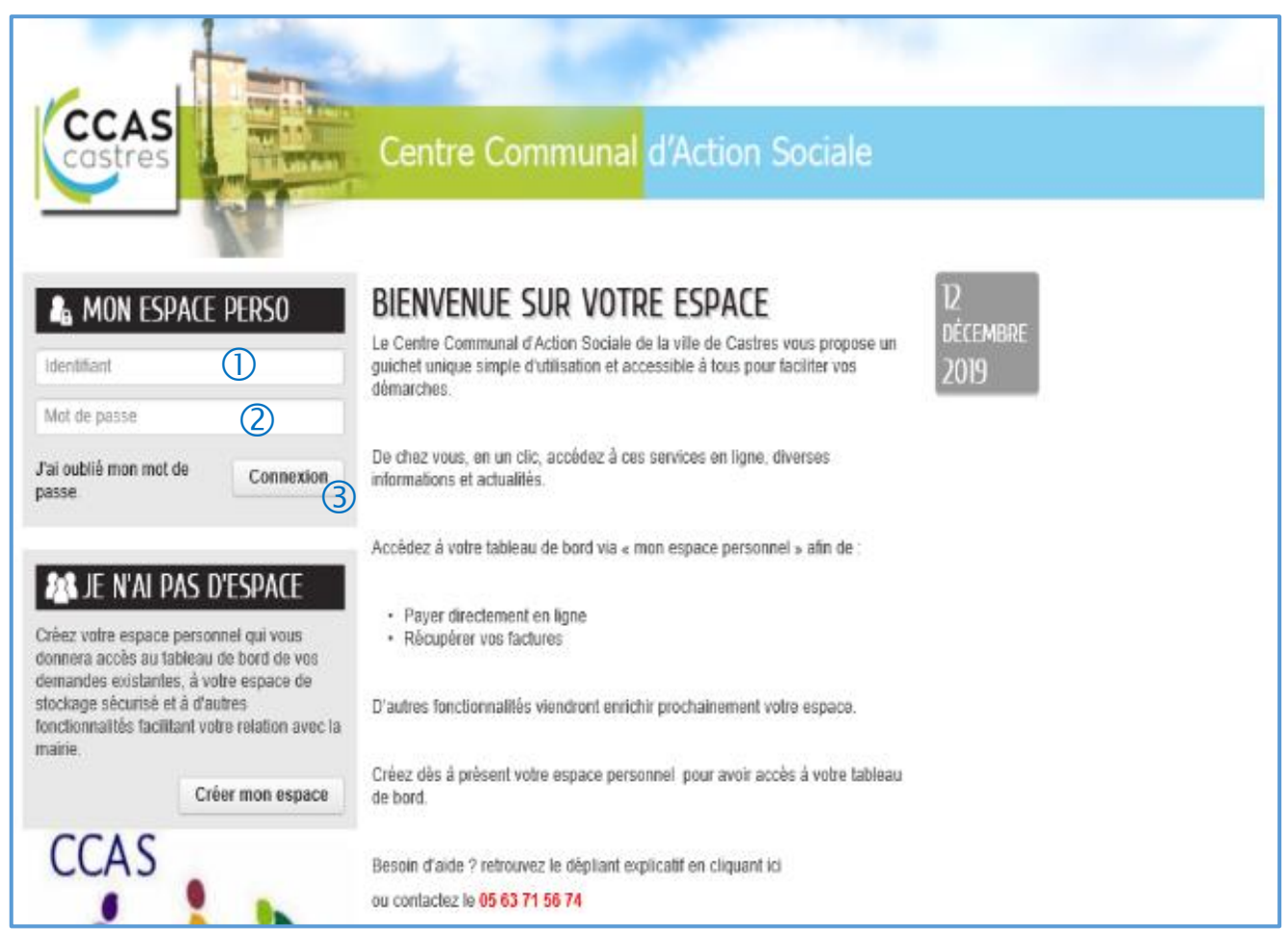

Lorsque vous avez créé un compte personnel vous pouvez accéder à votre espace.

- Saisissez votre « Identifiant » dans la zone ①,
- votre « Mot de Passe » dans la zone ②
- puis cliquez sur « Connexion »3.

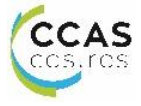

#### 4. MON ESPACE

Vous êtes connecté à votre espace personnel « MON ACCUEIL ».

Depuis cette page d'accueil vous avez accès à diverses informations relatives à votre famille, ainsi qu'un accès à toutes les démarches disponibles sur le portail.

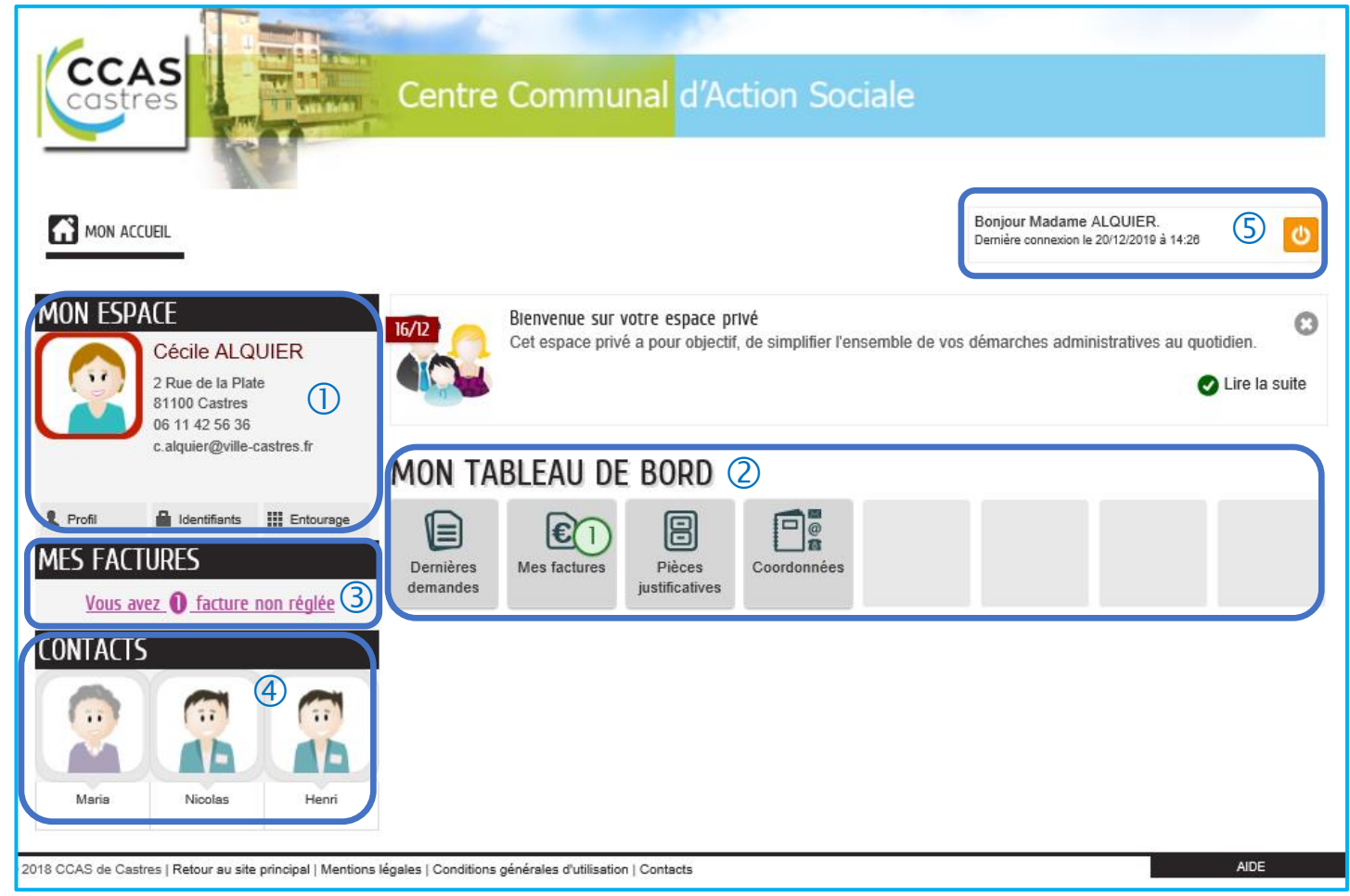

#### 1 MON ESPACE

A partir de cette zone vous pouvez vérifier vos coordonnées, modifiez vos identifiants, ajoutez ou vérifiez les membres de votre entourage (membre du foyer, contact à prévenir, médecin...)

#### **OMON TABLEAU DE BORD**

A partir de cette zone vous pouvez retrouver l'historique de vos démarches, consultez et régler vos factures, accéder à votre espace de stockage, modifiez si besoin vos coordonnées (adresse, numéro de téléphone, adresse mail).

#### **3 MES FACTURES**

A partir de cette zone, retrouvez vos factures, payez en ligne ou adhérez à la facture en ligne.

#### 

Depuis cette page vous accédez aux contacts que vous avez renseignés (conjoint, enfants, médecin, service d'aide à domicile...), vous pouvez modifiez leurs coordonnées.

#### **S** CONNEXION

Lorsque vous avez terminé votre navigation sur le site, cliquez sur le bouton orange pour vous déconnecter.

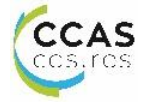

#### **5. MES FACTURES**

#### Depuis votre espace personnel « MON ACCUEIL ». Cliquez sur « MES FACTURES » ① pour accéder à vos factures, régler en ligne

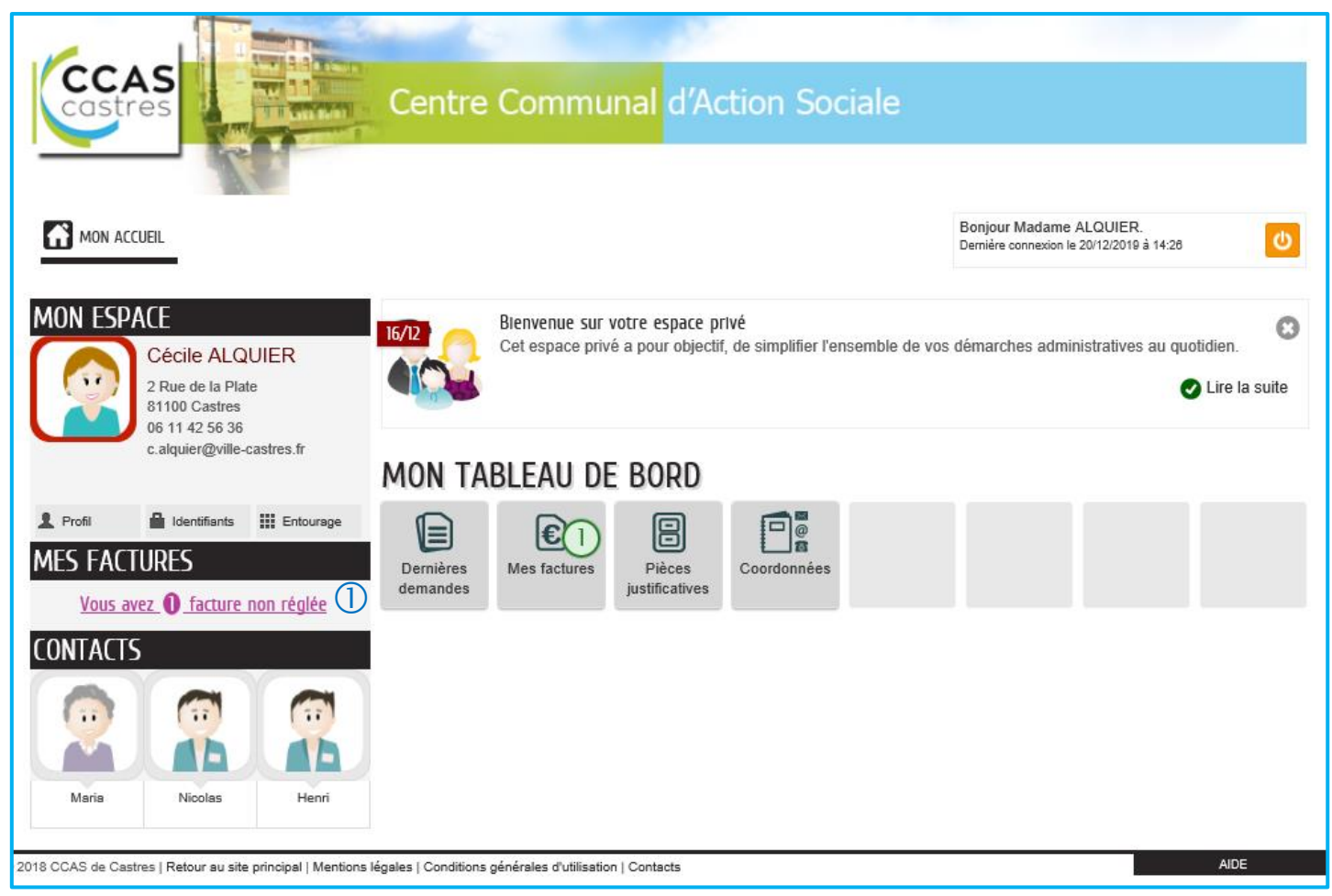

#### Depuis votre espace personnel « MES FACTURES ».

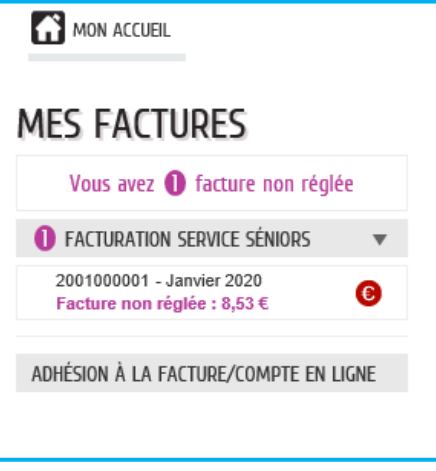

Vous pourrez

- Régler vos factures
- Consulter vos factures
- Adhérer à la facture en ligne

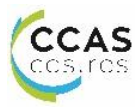

#### **5.1. Règlement de factures** Cliquez sur la facture souhaitée

| Facturation service séniors - 2001000001 - Janvier 2020                                                                                                    |                  |                   |                             |               |               |  |
|----------------------------------------------------------------------------------------------------|------------------|-------------------|-----------------------------|---------------|---------------|--|
| La De                                                                                                    | stinataire : Mao | dame ALQUIER Céci | le                          |               |               |  |
| Fe                                                                                                    | acture du        | A régler avant le |                             | Reste à payer | Montant total |  |
| 17/                                                                                                    | 12/2019          | 15/02/2020        | <b>6</b> Facture non réglée | 8,53€         | 8,53€         |  |
| PAYER MA FACTURE EN LIGNE<br>Le palement en ligne est disponible à partir du 17/12/2019 à 08h00 jusqu'au 31/01/2020 à 18h00<br>Vous pouvez effectuer un règlement avec Paybox, service de paiement sécurisé. |                  |                   |                             |               |               |  |
| Payer LA FACTURE                                                                                                    |                  |                   |                             |               |               |  |
| TÉLÉCHARGER MA FACTURE                                                                                                    |                  |                   |                             |               |               |  |

#### b. Vérifier le détail de votre facture

Cliquez dans la zone « TELECHARGER MA FACTURE » sur le bouton « PDF »0.

#### c. Payer votre facture

Après avoir vérifié votre facture vous pouvez la régler. Saisissez votre adresse mail et cliquez sur « PAYER LA FACTURE »

#### d. Paybox

Vous accédez à la page de paiement sécurisé. Choisissez votre moyen de paiement.

| Paybox<br>by Verifone             |                                                   |
|-----------------------------------|---------------------------------------------------|
| Résumé de la tr                   | nsaction                                          |
| CCAS CASTRES VA                   | S                                                 |
| Montant                           | 8,53 EUR                                          |
| Choisissez votr<br>Sélectionnez u | moyen de paiement<br>moyen de paiement ci-dessous |
| CE                                |                                                   |

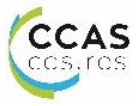

#### e. Paiement

Compléter vos informations bancaires (1) (2) (3) et « Validez » (4)

| Paiement de<br>8.53 EUR                                                                                                    |  |  |  |  |  |  |
|----------------------------------------------------------------------------------------------------|--|--|--|--|--|--|
| CCAS CASTRES VADS                                                                                                    |  |  |  |  |  |  |
| Numéro de carte 1<br>Date de fin de validité (MM/AA) 2<br>Cryptogramme visuel :<br>3 derniers chiffres au dos de la carte (?) 3<br>Annuler Valider 4<br>Retour choix moyens de paiement |  |  |  |  |  |  |

#### 5.2. Consulter vos factures

Cliquez sur la facture souhaitée dans la liste déroulante afin de pouvoir la consulter ou la télécharger.

#### 5.3. Adhérer à la facture en ligne

Cliquez sur l'onglet « adhésion à la facture en ligne »

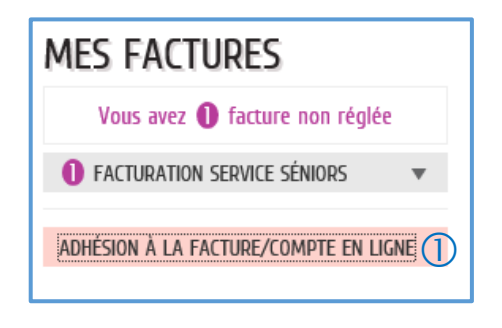

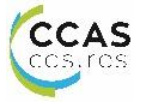

Lorsque vous adhérer à la facture en ligne vous ne recevez plus vos factures par courriers, vous les recevrez uniquement sur votre boîte mail. Pour cela cliquez sur « modifier » pour activer l'adhésion.

| ADHÉSION À LA FACTURE/COMPTE EN LIGNE<br>Vous avez la possibilité de modifier l'adhésion à la facture/compte en ligne. |                  |              |                            |  |  |
|----------------------------------------------------------------------------------------------------|------------------|--------------|----------------------------|--|--|
| CÉCILE ALQUIER                                                                                                    | Action sociale : | Non adhérent | c.alquier@ville-castres.fr |  |  |
|                                                                                                    |                  |              | 1 MODIFIER                 |  |  |

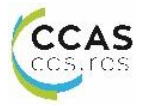

#### 6. CREATION D'UNE ADRESSE DE COURRIEL

Vous ne possédez pas d'adresse de courriel et vous souhaitez en créer une pour ouvrir votre compte personnel sur l'Espace Citoyen du Centre Communal d'Action Sociale. Il suffit de passer par quelques étapes très simples. Le C.C.A.S. vous accompagne pour en créer une gratuitement et rapidement

Pour cette démonstration, nous allons utiliser la messagerie gratuite Gmail.

#### 6.1. Etape 1

Depuis votre navigateur recherchez « Gmail » ou saisissez l'adresse <u>https://www.google.com/gmail/</u>

6.2. Etape 2

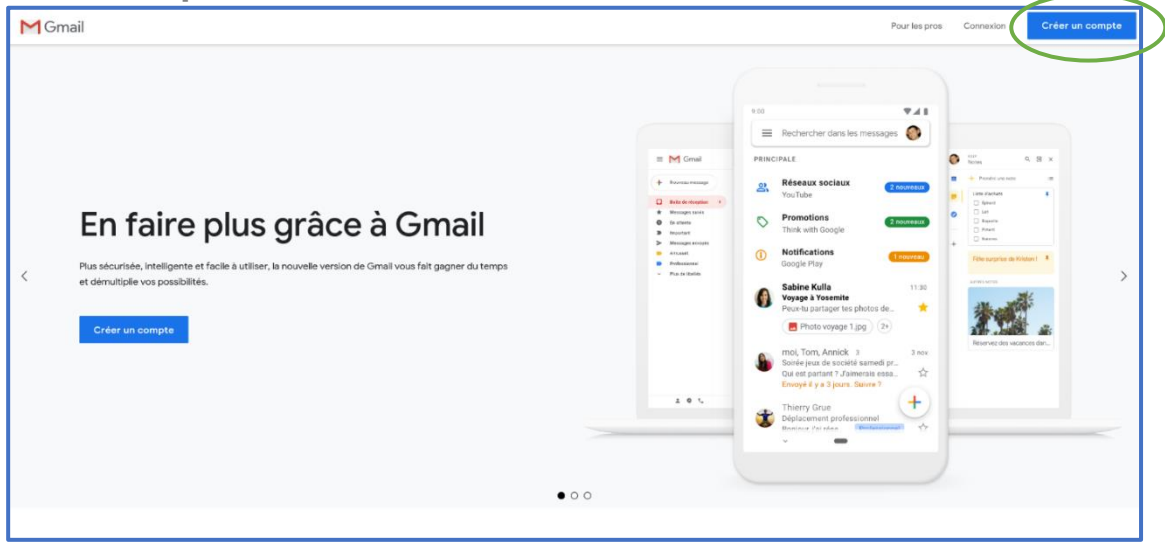

Cliquez sur « Créer un compte »

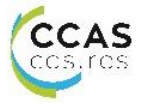

#### 6.3. Etape 3

| Créer votre compte Google                                                           |                                  |
|-------------------------------------------------------------------------------------|----------------------------------|
| Accéder à Gmail                                                                     |                                  |
| Nom (2)                                                                             |                                  |
| Nom d'utilisateur 3 @gmail.com                                                      |                                  |
| Vous pouvez utiliser des lettres, des chiffres et des points                        |                                  |
| Mot de passe 4 Confirmer 5 🗞                                                        |                                  |
| Utilisez au moins huit caractères avec des lettres, des<br>chiffres et des symboles | Tout Google avec un seul compte. |
| Se connecter à un compte existant Suivant                                           | 6                                |

- Compléter les champs ①②
- Saisissez le Nom d'utilisateur 3
- Créer un mot de passe 4
- Confirmer votre mot de passe en le confirmant dans la zone
- $\succ$  Vous pouvez visualiser votre mot de passe en cliquant sur le symbole  $\stackrel{ij}{\sim}$
- Cliquez sur « Suivant » 6

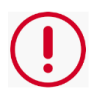

Si l'adresse courriel que vous vouliez est déjà prise, cela vous est indiqué quand vous cliquez sur suivant, avec des propositions de noms d'utilisateurs disponibles.

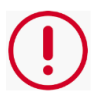

**ATTENTION** : choisissez un mot de passe complexe et notezle dans un endroit sécurisé

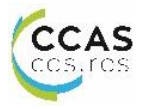

#### 6.4. Etape 4

Votre adresse de messagerie s'affiche en haut de la page, pensez à la noter !

| Bienvenu                                 | ie sur Goog                                       | le                      |                       |                                    |
|------------------------------------------|---------------------------------------------------|-------------------------|-----------------------|------------------------------------|
| alquier.cecile81                         | l@gmail.com                                       |                         |                       |                                    |
|                                          | uméro de téléphone (facul                         | latif)                  |                       |                                    |
| Nous utiliserons v<br>compte. Il ne sera | otre numéro de télépho<br>pas visible par autrui. | one pour protéger votre | 9                     |                                    |
| Adresse e-ma                             | ail de récupération (f                            | acultative)             |                       | •                                  |
| Nous l'utiliserons                       | pour sécuriser votre co                           | mpte                    |                       |                                    |
| Jour 3                                   | Mois 4                                            | Année 5                 |                       |                                    |
| Votre date de nais                       | ssance                                            |                         |                       | Vos informations personnelles      |
| Sexe                                     | 6                                                 |                         | <ul> <li>•</li> </ul> | sont confidentielles et sécurisées |
| Pourquoi nous                            | vous demandons ce                                 | es informations         |                       |                                    |
| Retour                                   |                                                   | Suiva                   | nt ၇                  |                                    |

Vous pouvez compléter les différents champs (1) (2) (3) (3) (5) (6) Cliquez sur « Suivant » (7)

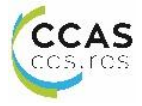

#### 6.5. Etape 5

| Google<br>Règles de confidentialité et<br>conditions d'utilisation                                                                                                    |                                                                   |
|----------------------------------------------------------------------------------------------------|-------------------------------------------------------------------|
| Vous contrôlez vos données<br>Selon les paramètres de votre compte, certaines de ces<br>données peuvent être associées à votre compte Google<br>et traitées comme des informations personnelles. Vous<br>pouvez contrôler dès maintenant la façon dont nous<br>collectons et utilisons ces données en cliquant sur "Plus<br>d'options" ci-dessous. Vous pourrez à tout moment<br>ajuster les paramètres ou retirer votre consentement<br>pour l'avenir en accédant à la page Mon compte<br>(myaccount.google.com). |                                                                   |
| PLUS D'OPTIONS 🗸                                                                                                    | Vous contrôlez les données que<br>nous recueillons ainsi que leur |
| ① 🔲 J'accepte les conditions d'utilisation de Google                                                                                                    | utilisation                                                       |
| <ul> <li>J'accepte que mes informations soient utilisées<br/>tel que décrit ci-dessus et détaillé dans les règles<br/>de confidentialité.</li> </ul>                                                                                                    |                                                                   |
| Annuler Créer un compte                                                                                                    | 3)                                                                |
| Français (France) 🔻                                                                                                    | Aide Confidentialité Conditions d'utilisation                     |

Après avoir lu les conditions générales d'utilisation, vous devez les accepter en cochant les cases

- > « J'accepte les conditions d'utilisation de Google » ①
- « J'accepte que mes informations soient utilisées tel que décrit ci-dessus et détaillé dans les règles de confidentialité » ②

Puis cliquez sur « Créer un compte » ③

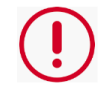

Attention, conserver précieusement votre adresse mail et votre mot de passe. Vous en aurez besoin pour accéder à votre messagerie.

Et voilà ! **Vous avez créé votre compte email Gmail**. Vous pouvez regarder la très courte présentation si vous le souhaitez.

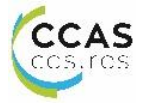

#### 7. COMMENT OBTENIR DE L'AIDE

Pour obtenir de l'aide cliquez sur l'onglet « aide » en bas de page

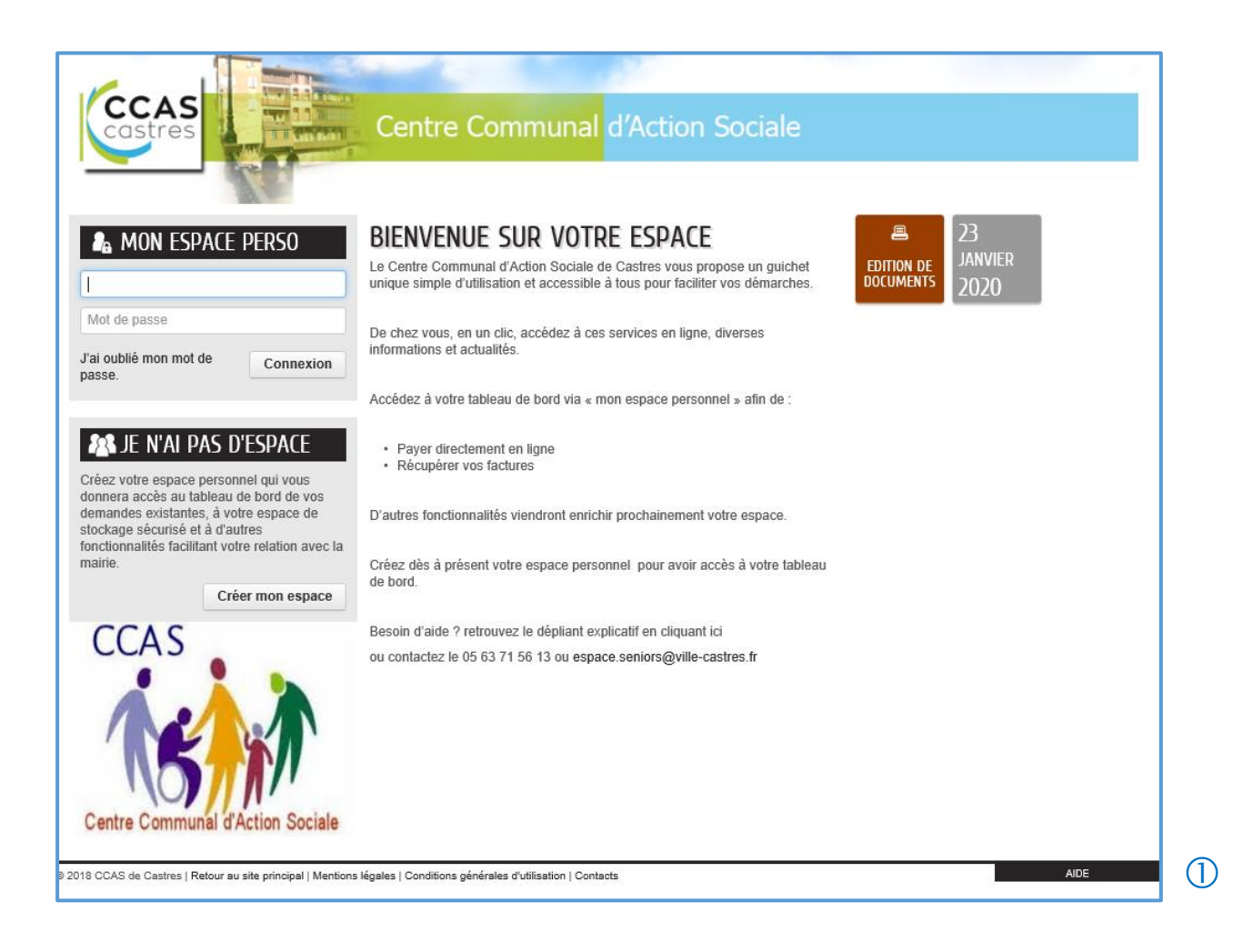

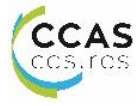

| AIDE                                                   |                                                                                                    |  |  |  |
|--------------------------------------------------------|----------------------------------------------------------------------------------------------------|--|--|--|
| GÉRER VOTRE ESPACE PERSONNEL                           | ,                                                                                                    |  |  |  |
| Saisir une démarche en dehors d'un<br>Espace personnel | GERER VOTRE ESPACE PERSONNEL                                                                                                    |  |  |  |
| SAISIR UNE DÉMARCHE DANS VOTRE<br>ESPACE PERSONNEL     | Pourquoi se créer un espace personnel ?   Les coordonnées saisies à la création de l'espace personnel sont réutilisées lors de futures demandes.  L'accès à un espace de stockage sécurisé permet l'ajout, la modification ou la suppression de pièces justificatives pouva<br>être utilisées nour des demandes différentes.                                                                                                    |  |  |  |
| SUIVRE UNE DEMANDE                                     |                                                                                                    |  |  |  |
| GÉRER VOTRE TABLEAU DE BORD                            | La possibilité de suivre l'état de ses différentes demandes, d'échanger par courriel avec la mairie au sujet d'une demande                                                                                                    |  |  |  |
| ACCÉDER AUX ESPACES PARTENAIRES                        | <ul> <li>De plus, certaines demandes, actualites, activites, informations pratiques ou sondages ne sont accessibles qu'aux titulaires<br/>d'un espace personnel.</li> </ul>                                                                                                    |  |  |  |
|                                                        | Se créer un espace personnel                                                                                                    |  |  |  |
|                                                        | Cliquez sur le bouton Créer mon espace                                                                                                    |  |  |  |
|                                                        | <ul> <li>Sur la page d'accueil, ciquez sur de cree mon espace, puis renseignez les dimerentes rubriques : Identité, Adresse, Moyens de contact et Authentification.</li> <li>Les zones de saisie accompagnées d'un astérisque (*) doivent être obligatoirement renseignées.</li> <li>Il est conseillé de saisir un maximum d'informations afin de les récupérer lors de la saisie d'une demande.</li> <li>Le moyen de contact préféré sera systématiquement proposé à chaque nouvelle demande.</li> <li>Si le nom d'utilisateur est déjà pris, il vous faudra en choisir un autre.</li> </ul>                                                                                                    |  |  |  |
|                                                        | - Un code de sécurité est à saisir. En cas de difficulté de lecture du code, cliquez sur                                                                                                    |  |  |  |
|                                                        | <ul> <li>l'écouter au format audio.</li> <li>Si vous avez un compte auprès d'un service proposé sur le portail (service Enfance/Concerto Opus par exemple), indiquez votre code et votre mot de passe pour vous y connecter à partir de votre espace personnel sans avoir à vous authentifier à chaque fois.</li> <li>Si vous avez un compte sur un ou plusieurs autres espaces, indiquez votre identifiant et votre mot de passe pour vous y connecter à partir de votre espace personnel sans avoir à vous y connecter à partir de votre espace personnel sans avoir à vous authentifier à chaque fois.</li> <li>Entrez le texte du contrôle de sécurité avant de valider votre saisie. Si besoin utilisez la version vocale du texte.</li> <li>Un courriel de confirmation de création et d'activation de votre espace personnel vous sera adressé.</li> </ul> |  |  |  |
|                                                        | Se connecter à votre espace personnel                                                                                                    |  |  |  |

Vous trouverez différentes aides concernant

- La gestion de votre espace
  La saisie des démarches
  La gestion de votre tableau de bord

Pour accéder à une aide cliquez sur l'onglet qui vous intéresse.

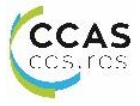

## LES +

- ✓ Démarches simplifiées
- ✓ Accès 7j/7 et 24h/24
- ✓ Espace privé et sécurisé
- Espace de stockage des justificatifs
- Paiement en ligne

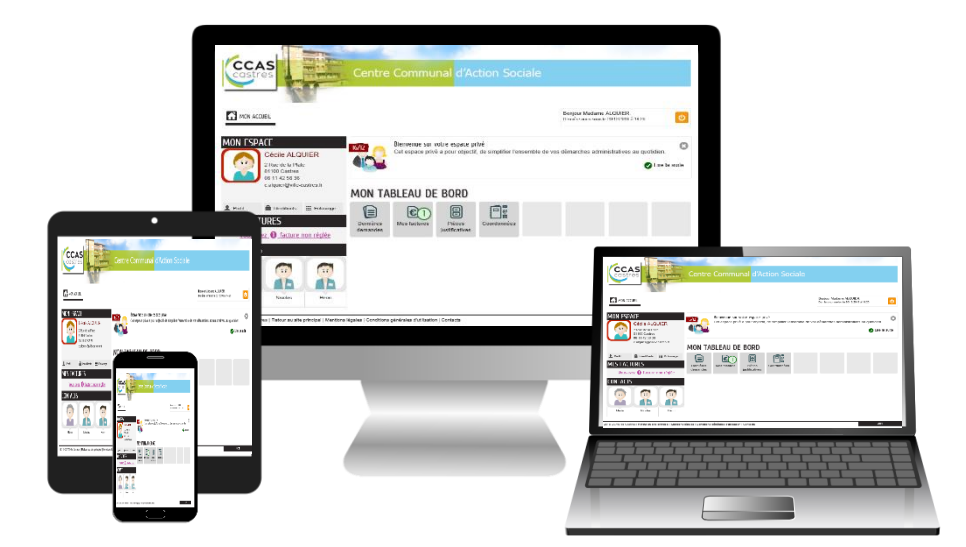

## **BESOIN D'AIDE ?**

Contactez le Centre Communal d'Action Sociale 05.63.71.56.13 espace.seniors@ville-castres.fr Du lundi au vendredi : 8h-17h

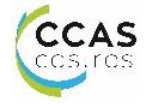